# Quick reference for the Learnington UARC HF remote

#### **Operational notes:**

- How to tune to new frequency/band (160 meters is <u>not</u> available for TX):
  - Set approx. frequency of operation, avoiding ongoing QSO
  - Set Mic Gain to 0
  - Verify that **RF Power** is 10 or higher
  - Set MODE to AM
  - Push **TX** button to send carrier (button turns yellow) and wait 15 seconds (*e.g.* 15 "*Mississippis*") for the tuner to (*try to*) find a match.
  - Push **TX** button again to turn off carrier (button turns gray)
  - Set **MODE** back to LSB/USB as appropriate
  - Set Mic Gain to 41
  - Note: If camera access is available, SWR may be read from tuner display.
- Select VFO A/B: Turn large knob VFO A is selected, turn small knob VFO B is selected.
- Adjust frequency step size: Lower-right corner drop-down menu: Upper is for VFO A, lower is for VFO B
- Enable speech processor: Press COMP button for more "punch"
- Remove CW note from someone tuning up or carrier from broacast station: Press ANF (auto notch filter) button
- Reduce background noise/buzz: Press NR (noise reduction) to activate DSP noise filter, adjust NR Level slider to set "strength"
- **Directly enter frequency:** Use **Number Pad** in upper-left corner push number buttons or enter with keyboard. Button below selects which VFO (*or both*) as destination for frequency.
- There are sliders for NB level, Notch and Comp level, but these aren't supported by this radio and do nothing.
- If the S-meter is above S1 and is moving around, you probably do not need to enable the Pre-Amplifier as this will only boost background noise and not the desired signal.
- If, while you are talking, the moving waveform display at the top of the program changes from black, reduce the **MIC** setting where this doesn't (or rarely) happens on voice peaks.
- There is currently no RIT or SPLIT tuning available.

#### CW operation:

- Select **CW** mode, click on the **CW** tab at the extreme bottom-left of the program window and type the text you wish to send where it says "Type a message".
- Use the **CW Speed** and **BK-In Delay** sliders for sending speed and transmit-receive break-in delay.
- Local use of paddle instead of text input is possible see the Options→Control Devices Setup→External CW tab in RCForb.
- There are no narrow-bandwidth CW filters available.

## Initial settings for SSB:

- **Mode:** For voice, USB for 20 meters and higher, LSB for 40 meters and lower (*Exception: USB is used on 60 meters*)
- Pre Amp: Off
- Power: 100% (Approx. 100 watts)
- **RF Gain:** 100%
- Mic Gain: 41%
- SQL (squelch): 0
- NR button (DSP Noise reduction): Not selected (not yellow)
- NR Level (DSP noise reduction "strength"): Normally 0-15
- ANF button (DSP automatic Notch Filter): Not selected (not yellow)
- **Comp** (transmit speech compressor): Selected (yellow)

## SSB Transmit Troubleshooting

- Not transmitting? (No power, cannot be heard)
  - Check **Mode** (LSB/USB according to freq.)
  - **RF Power** slider should be higher than zero. (100%=100 watts)
  - Check Mic Gain on radio slider: Set to approx. 41%
  - Check "**Mic**" at top of program window increase gain if oscilloscope line is flat/check your computer's mic gain/connection.
  - Check **MIC** setting in RCForb program (top, far left with drop-down selection) to verify correct audio source.
  - Did you transmit for more than 180 seconds/3 minutes at once and trigger transmit time-out? Switch back to receive and then try not to be so long-winded next time!
  - If you are using RCForb Ver 0.9, MIC audio may not work on some computers – try Ver. 0.8, instead.
  - Use RCForb Mic test: **Options**→**Audio Device Settings**
  - Is microphone/input configuration on your computer correct?
  - Band may be dead: Listen to yourself on a WebSDR (<u>http://websdr.org</u>)

### **Receive Troubleshooting:**

- Nothing heard on receive not even noise?
  - Check computer speaker volume: Play music or YouTube to verify that you can hear audio from *your* computer.
  - Check SPKR setting in program (top, far left with drop-down selection) to verify correct audio output.
  - Check Vol setting on program. Test *Options*→*Audio Device Settings*
  - Check RF Gain on radio: Slider should be at 100%
  - Check SQL on radio: Slider should be at 0
  - Make sure you aren't in TX mode (**TX** button is yellow)
  - If you *are* hearing some background noise, but no signals, you may be on a band that is not active.
    - There will be few signals on 160/80 meters in the daytime.
    - Low sunspot activity? 17, 15, 12 and 10 meters may rarely open.

20181029-1c-CT